# **Deinstallation Procedure for Zenographics SuperPrint 3.13**

# This file consists of three sections:

- 1) How to use Automatic deinstall
- 2) Setup Log File
- 3) How to do a manual deinstall if necessary.

# 1) Automatic Deinstall

A program that automatically removes SuperPrint from your computer can be found on your SuperPrint diskette. To use it:

- Put your SuperPrint diskette into a diskette drive (A: for this example).
- Choose File/Run... from Program Manager.
- Enter A:\DEINSTAL

Note that if you were using a previous version of SuperPrint (3.0 or earlier) and you continued to use the SuperText or SuperFAX applications or the FAX SuperDriver, the automatic deinstall will remove these files as well as all the SuperPrint 3.11 program components. The only way to subsequently restore the older program files would be from the older version diskettes.

If you've successfully run the automatic deinstall program, you can ignore the rest of this document. If you have manually moved any SuperPrint files since the original installation, you may need to manually deinstall them.

# 2) Setup Log File

For a detailed list of files that were installed or modified during setup, choose the SPSETUP.LOG icon in the SuperPrint group of Program Manager.

# 3) Manual Deinstall

#### Unqueue all drivers

- 1. Launch SuperQueue and choose Queue Setup from the File menu.
- 2. Highlight each driver that is marked [QUEUED] and press the Unqueue button.
- 3. Close SuperQueue.

#### **Remove all SuperPrint files**

- Remove the following files from the WINDOWS directory (usually C:\WINDOWS): SD\_\*.INI SUPERQUE.INI SPSETUP.LOG You may also have the following file: SDDM.INI
- 2. Remove the following files from the WINDOWS\SYSTEM subdirectory: SD.DLL

SDDM.DLL ZDSP.DLL ZFDA.DLL **ZQUEUE.DLL ZPRN.386** QD.DRV SD \*.DRV SD<sup>\*</sup>.HLP SD \*.INF SDTA\*.BMP SUPERQUE.\* SPSUPER.HLP If you have a SCSI /GPIB installation, you may also have the following files: ZINQUIRY.EXE ZSCSI.DLL GPIB.DLL **GPIBFIND.EXE** 

#### 3. Edit the SYSTEM.INI file

To edit the SYSTEM.INI file, open SYSEDIT and select the SYSTEM.INI file. Remove the following line in the **[386Enh]** section: Device=ZPRN.386

#### 4. Program Manager

Under Program Manager, you will need to delete the SuperPrint Group and remove any icons pertinent to SuperPrint.

#400